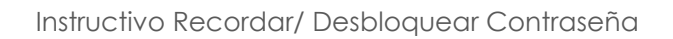

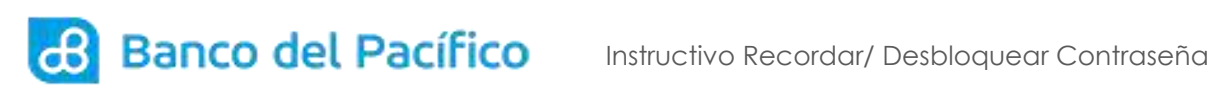

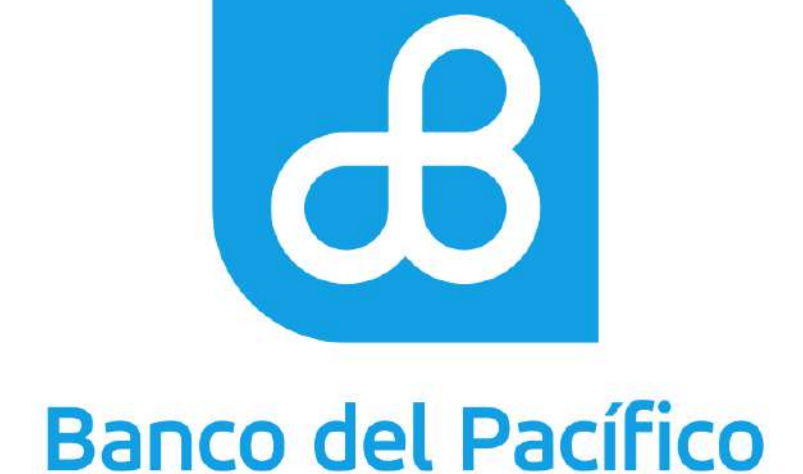

## Instructivo Recordar/ Desbloquear Contraseña

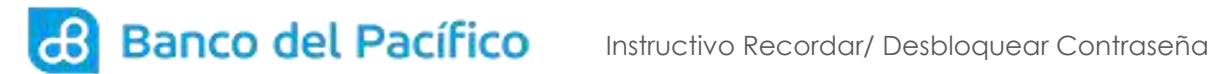

## **RECORDAR/DESBLOQUEAR CONTRASEÑA**

1.1 Ingrese a la página de Banco del Pacífico Ingrese a la página de Banco del Pacífico www.bp.fin.ec/BancaEmpresas/ y posterior a esto se debe acceder con su usuario y contraseña.

Importante: Al momento de ingresar el usuario verificar que la imagen de seguridad sea la seleccionada, caso contrario no ingresar la contraseña.

| INGRE                              | ISE A                                          |
|------------------------------------|------------------------------------------------|
| BANC                               | A EMPRESAS                                     |
| Encuentra too<br>empresas en       | las las facilidades para las<br>un solo acceso |
| 👗 USUARIO                          | 0                                              |
|                                    | Ingresar                                       |
| AVUDA                              |                                                |
| Recordar / Desblo                  | quear contraseña Solicitudes Bizbank           |
| Haga clic Aqui j<br>bizbank light. | para descargar la hoja Excel                   |

1.2 Dentro de la pantalla Usuario deberá ingresar su usuario del sistema, posterior a esto presione el botón "Enviar".

| Banco del Pacífico  |              |                  |                  |  |  |
|---------------------|--------------|------------------|------------------|--|--|
|                     | Olvidó su    | contraseña ?     | Pägina Principal |  |  |
| 1. Usuario          | 2. Verificar | 3. Cambiar Clave |                  |  |  |
| Usuario de ingreso: |              |                  |                  |  |  |
|                     | Er           | iviar            |                  |  |  |

1.3 Una vez realizado el paso anterior, se generará un código de autorización al correo electrónico registrado a su usuario.

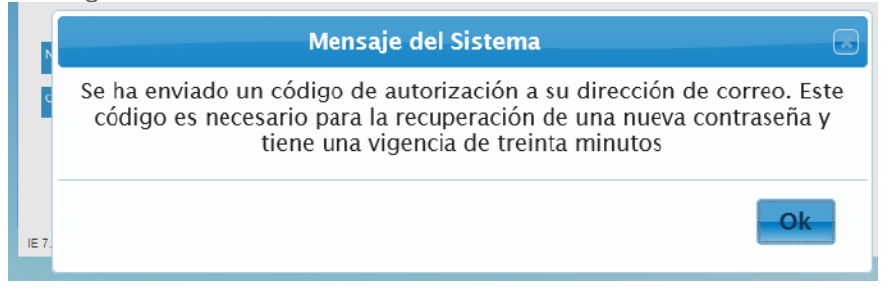

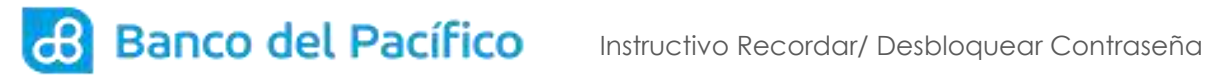

| I   J ♥ 0 ↔ → 1 ▲   ♥ Sidbank - Codigo autorizaci?n recuperaci?n contrase?a - Mensaje (Texto sin formato) |                                            |                                                                                                    |          |         |             | 0                                                         | E 83<br>4 🕜 |                            |      |    |
|----------------------------------------------------------------------------------------------------|--------------------------------------------|----------------------------------------------------------------------------------------------------|----------|---------|-------------|-----------------------------------------------------------|-------------|----------------------------|------|----|
| lignorar 🗙                                                                                                | esponder Responder Reemiar 🍡 Más - a todos | <ul> <li>Aviso_Automatic (▲ Al Jefe</li> <li>Correo electrónI ✓ Listo</li> <li>Responder y ell </li> </ul> | 1916     | Mover   | Acciones *  | Afarcar como no leído<br>Categorizar *<br>Y Seguimiento * | a traducir  | A Euscar<br>Belacionadas * | Zoom |    |
| Eliminar                                                                                                  | Responder                                  | Pasos rápidos                                                                                              | - G      |         | Mover       | Etiquetas G                                               |             | Edición                    | Zoom |    |
| rara: ()  <br>CC:<br>Asunto: Bizbank - Codigo ai                                                          | utorizaci'in recuperacii'n contrase?a      |                                                                                                    |          |         |             |                                                           |             |                            |      |    |
| Estimada Licuaria: Utilian al sia                                                                         | viente c?divo de autorizaci?n en el for    | mulario de confirmaci?o de identidad o                                                                     | nara rei | cunerad | da da avara |                                                           |             |                            |      | ē. |

1.4 En el paso Verificar, deberá ingresar el número de identificación y el código de autorización que recibió por correo electrónico, luego presione en el botón "Confirmar".

| 🔏 Banco del P              | acífico                       |                 |
|----------------------------|-------------------------------|-----------------|
|                            |                               | Página Principa |
|                            | Olvidó su contraseña ?        |                 |
| 1. Usuario                 | 2. Verificar 3. Cambiar Clave |                 |
| Número de Identificación:: |                               |                 |
| Código autorización:       |                               |                 |
|                            |                               |                 |
|                            | Confirmar                     |                 |

Recuerde nunca compartir los usuarios, claves de acceso o el TOKEN/OTP a terceros, con la finalidad de evitar pérdidas financieras.